HOW TO USE AND PLACE:

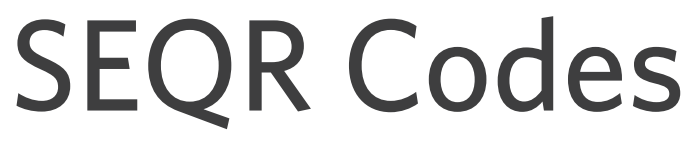

for print: invoice and direct marketing

# CONTENT

- 3 SEQR Code
- 4 Layout
- 5 Placement
- 8 Examples
- 12 Techincal requirements
- 13 To merchants
- 14 A big thanks

SEQR Code This is the SEQR code

The SEQR code is **the way to initiate a payment or a authorisation** via SEQR.

The SEQR code provide the **user recognition** of the payment solution.

The payment code is a **brand carrier** for SEQR.

The payment code gives the user information about available technology: NFC, QR code or both.

For all the above reasons the SEQR code is an important part of the **User Experience**.

Layout

# The SEQR codes have a simple and clean

**look.** There are two colors available.

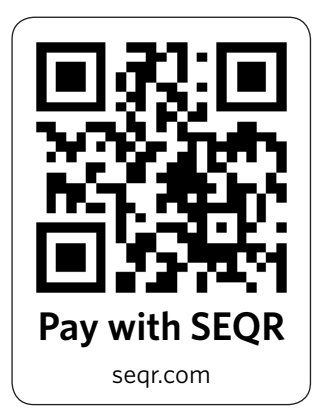

## Get the SEQR app

1. Download SEQR from AppStore or Google Play.

2. Get a payment account throught the app..

## Pay with SEQR

- 1. Scan the QR code with your SEQR app.
- 2. Confirm the payment with your personal PIN code.

The space between the boxes is 4 mm, no matter what placing they have.

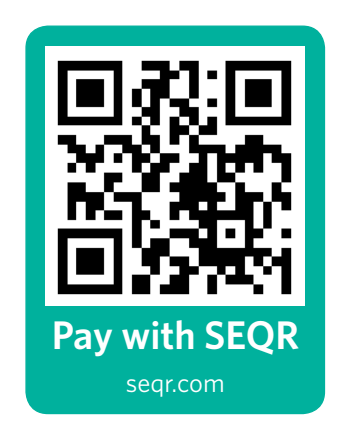

## Get the SEQR app

- 1. Download SEQR from AppStore or Google Play.
- 2. Get a payment account throught the app..

#### Pay with SEQR

- 1. Scan the QR code with your SEQR app.
- 2. Confirm the payment with your personal PIN code.

Placement

It is very important that you place the payment code correctly. That way your customer will get the best experience paying with SEQR.

The original size of the SEQR-code can not be modified, that will make it more difficult to scan.

# Do's.

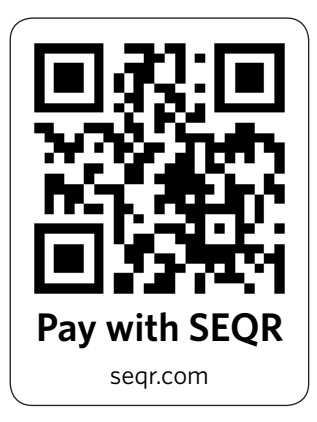

# Get the SEQR app

- 1. Download SEQR from AppStore or Google Play.
- 2. Get a payment account throught the app..

## Pay with SEQR

- 1. Scan the QR code with your SEQR app.
- 2. Confirm the payment with your personal PIN code.

Pay with SEQR

seqr.com

Show SEQR code on the left side and information box on the right side.

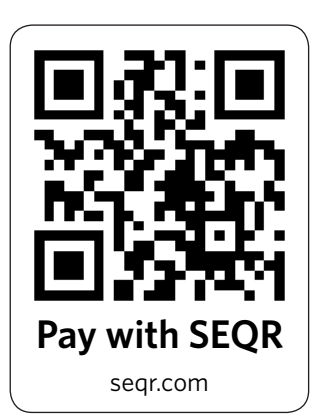

• Use SEQR code without the information box.

# Get the SEQR app

- 1. Download SEQR from AppStore or Google Play.
- 2. Get a payment account throught the app..

## Pay with SEQR

- 1. Scan the QR code with your SEQR app.
- 2. Confirm the payment with your personal PIN code.

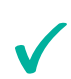

Show SEQR code on the right side and information box on the left side.

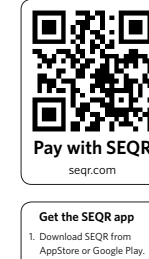

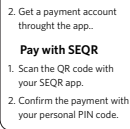

Place SEQR code above the information box.

# Don'ts.

Х

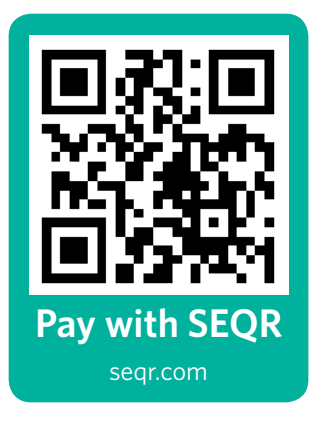

Don't mix the two color variants.

## Get the SEQR app

- 1. Download SEQR from AppStore or Google Play.
- 2. Get a payment account throught the app..

#### Pay with SEQR

- 1. Scan the QR code with your SEQR app.
- 2. Confirm the payment with your personal PIN code.

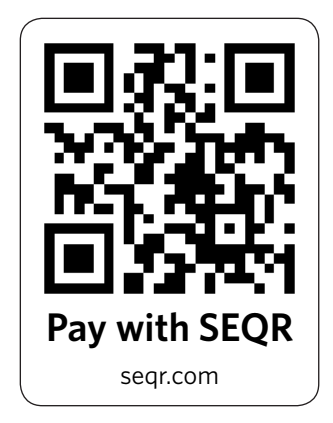

Don't place the boxes apart from each other.

#### Get the SEQR app

- 1. Download SEQR from AppStore or Google Play.
- 2. Get a payment account throught the app..

## Pay with SEQR

- 1. Scan the QR code with your SEQR app.
- 2. Confirm the payment with your personal PIN code.

X

Get the SEQR app

- 1. Download SEQR from AppStore or Google Play.
- 2. Get a payment account throught the app..

## Pay with SEQR

- 1. Scan the QR code with your SEQR app.
- 2. Confirm the payment with your personal PIN code.

Don't use the information box without the SEQR code. Get the SEQR app 1. Download SEQR from AppStore or Google Play. 2. Get a payment account throught the app.. Pay with SEQR 1. Scan the QR code with your SEQR app. 2. Confirm the payment with your personal PIN code.

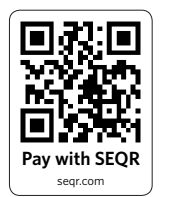

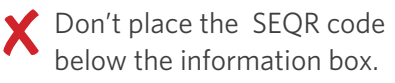

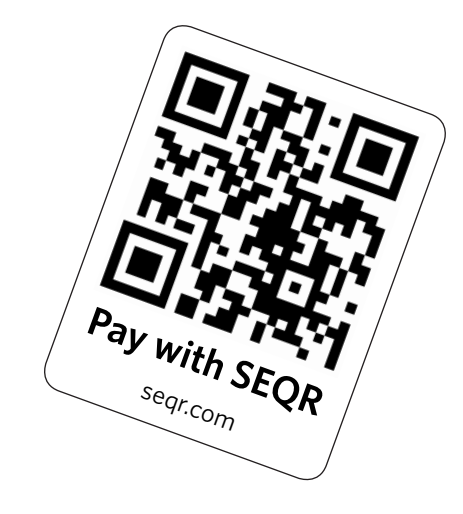

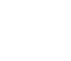

X

Don't rotate the SEQR code.

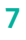

Examples **Take a look at our examples** to get ideas of how you can use SEQR in your print material.

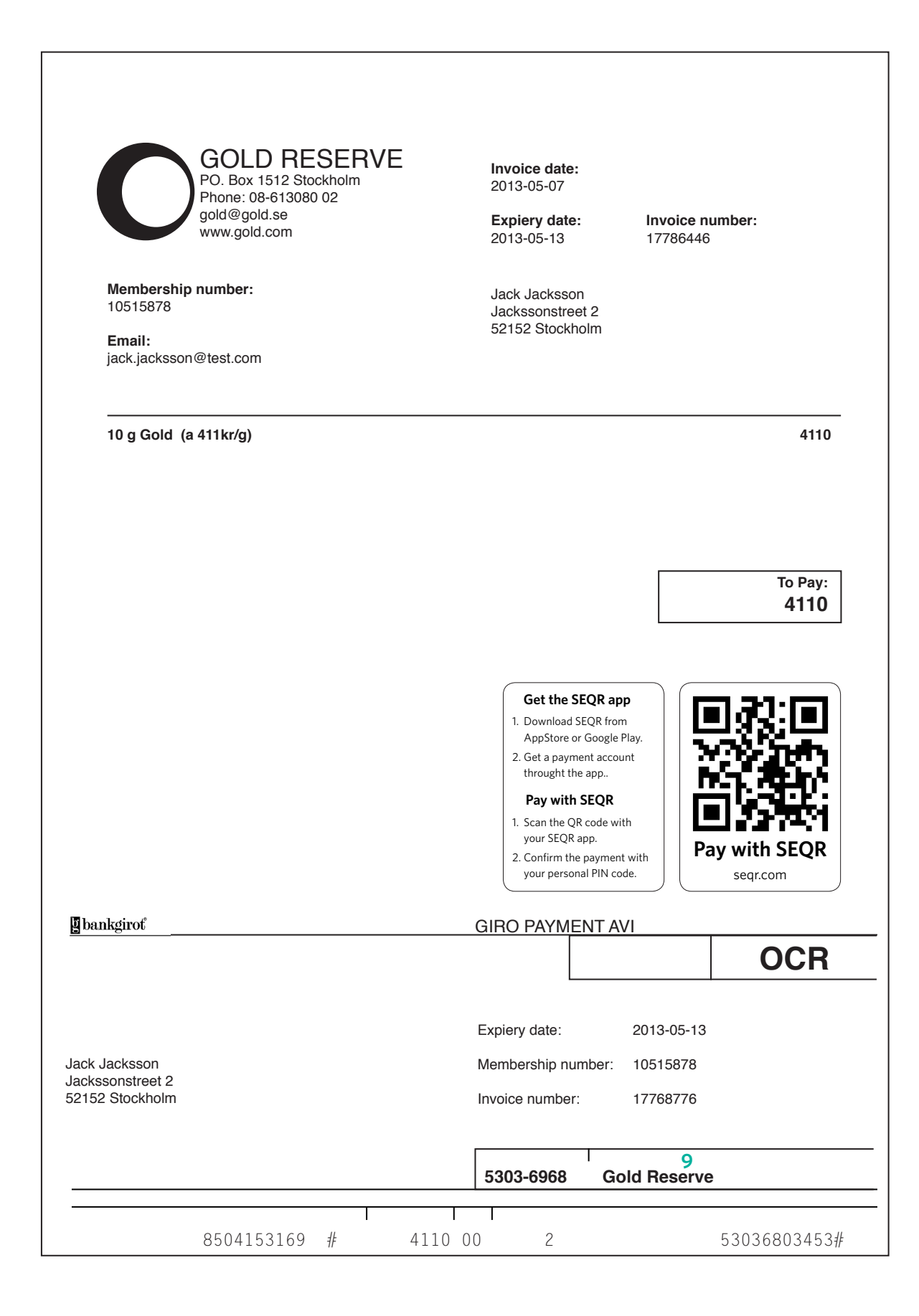

Gold Reserve PO. Box 1512 Stockholm Phone: 08-613080 02 gold@gold.se www.gold.com

# INVOICE

| Jack Jacksson<br>Jack Jacksson<br>Jackssonstreet 2<br>52152 Stockholm |             |                          | Invoice #    | 0000001<br>06/07/2013<br>06/19/2013 |
|-----------------------------------------------------------------------|-------------|--------------------------|--------------|-------------------------------------|
|                                                                       |             | Invoice Date<br>Due Date | Invoice Date |                                     |
|                                                                       |             |                          | Due Date     |                                     |
|                                                                       |             |                          |              |                                     |
|                                                                       |             |                          |              |                                     |
| Item                                                                  | Description | Unit Price               | Quantity     | Amount                              |

| Subtotal    | 4,110.00 |
|-------------|----------|
| Total       | 4,110.00 |
| Amount Paid | 0.00     |
| Balance Due | 4,110.00 |

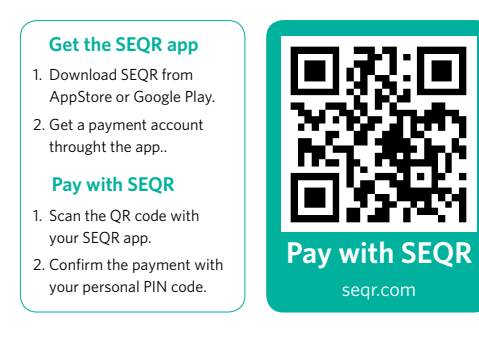

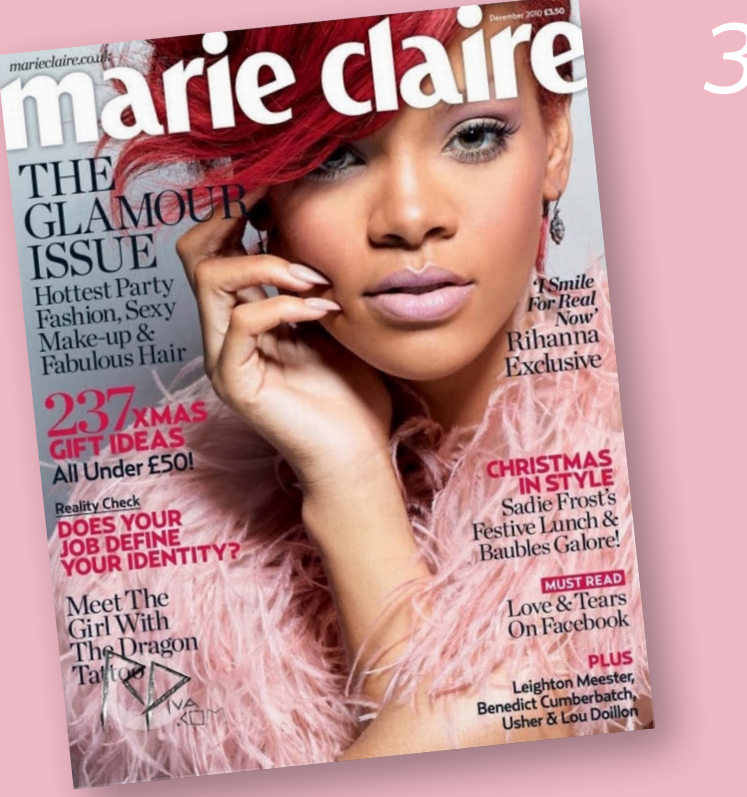

# 3 NUMBERS OF MARIE CLAIRE FOR £ 10

#### Get the SEQR app

- 1. Download SEQR from AppStore or Google Play.
- 2. Get a payment account throught the app..

#### Pay with SEQR

- 1. Scan the QR code with your SEQR app.
- 2. Confirm the payment with your personal PIN code.

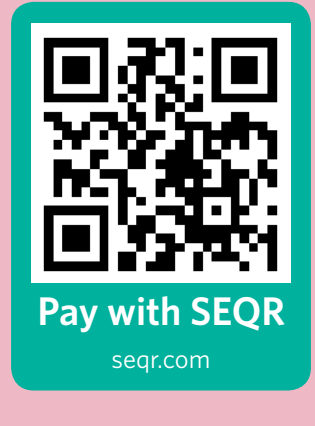

Techincal requirements

**The QR-code** must follow these standards, contact Seamless for specific details.

QR code version: **4 (33×33)** Up to 50 characters Alfa numeric

Error correction: Level M (Medium)

Padding around QR-code: 2

Color QR code: CMYK 67% 67% 67% 100%

QR code background color: CMYK 0% 0% 0% 0%

# QR code content

The QR-code will consist of an encoded URL for each bill that can be scanned and decoded by the SEQR app. The URL (e.g. "HTTP://SEQR.SE/S123?adfsd,2300") to be embedded in the QR-code will be unique for each bill and will be provided by SEQR.

To merchants

This document is written to you, our partner and merchant. Use it well, spread it to your designers and agencies, and help us create a better payment solution.

# A big thanks

We appreciate you reading through this document. It is very important to us that the SEQR payment code is treated with respect and used properly. Because we simply care of our user experience.